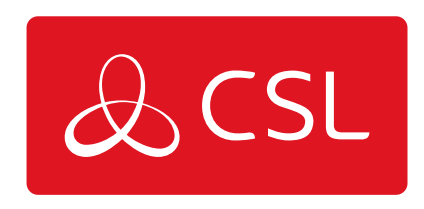

CONNECTED • SECURE • LIVE

## Quick Guide

1. Locate the SIM adaptor kit.

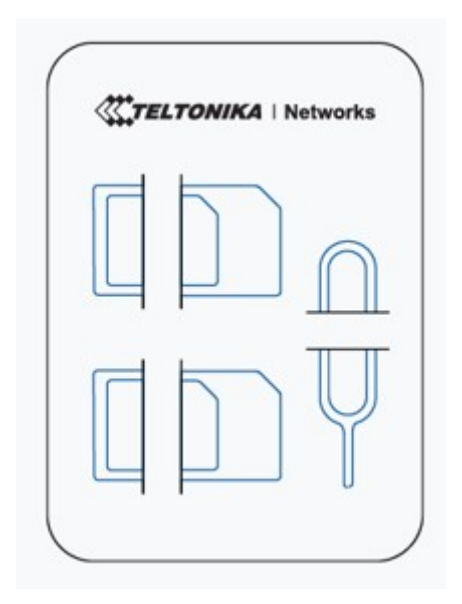

2. Push the SIM hjolder button with the SIM needle.

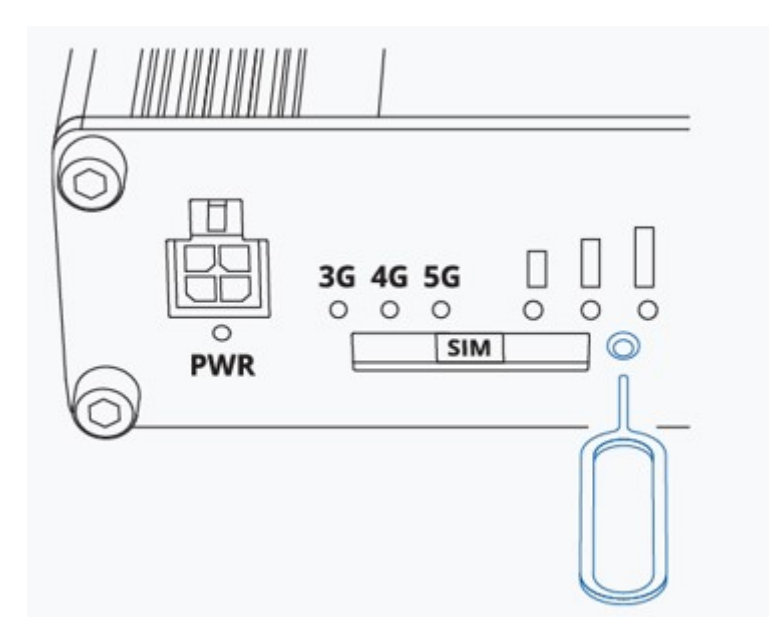

3. Pull out the SIM holder.

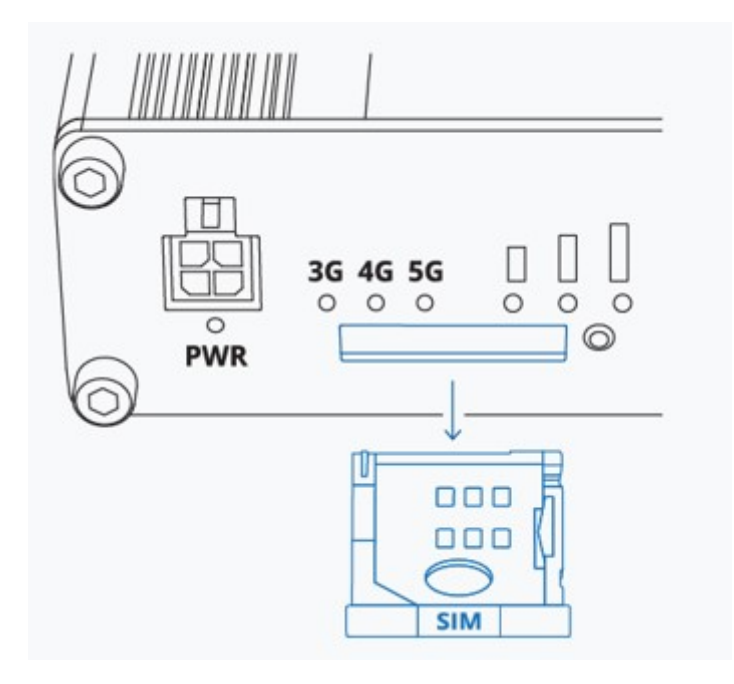

4. Insert your SIM card into the SIM holder.

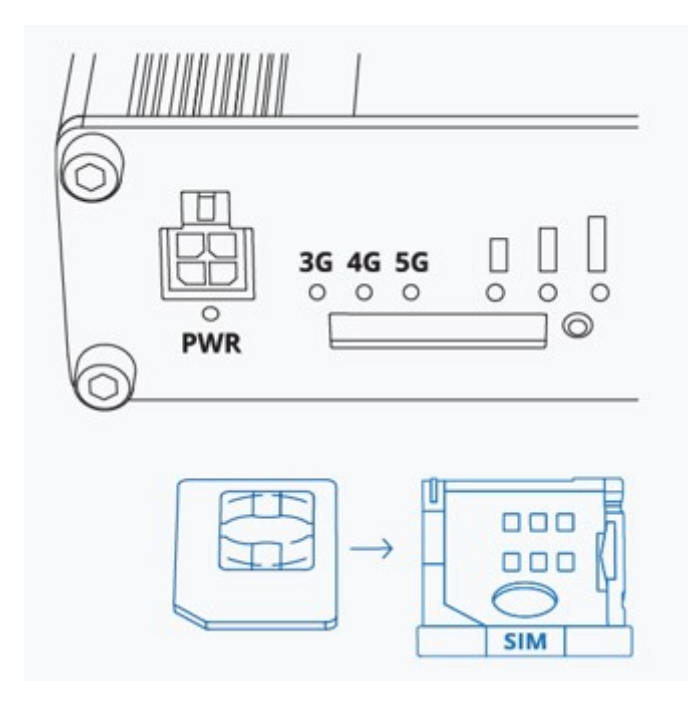

5. Slide the SIM holder back into the router.

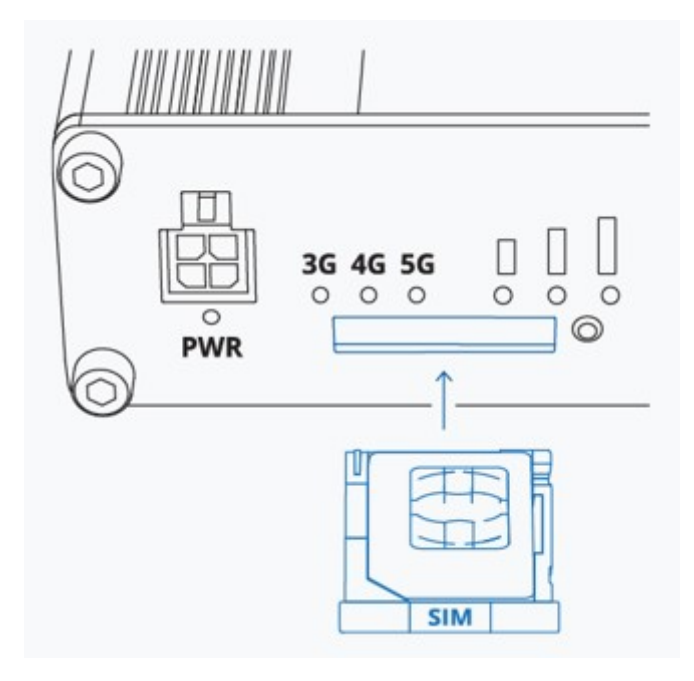

6. Attach all mobile antennas to connectors labelled "Mobile".

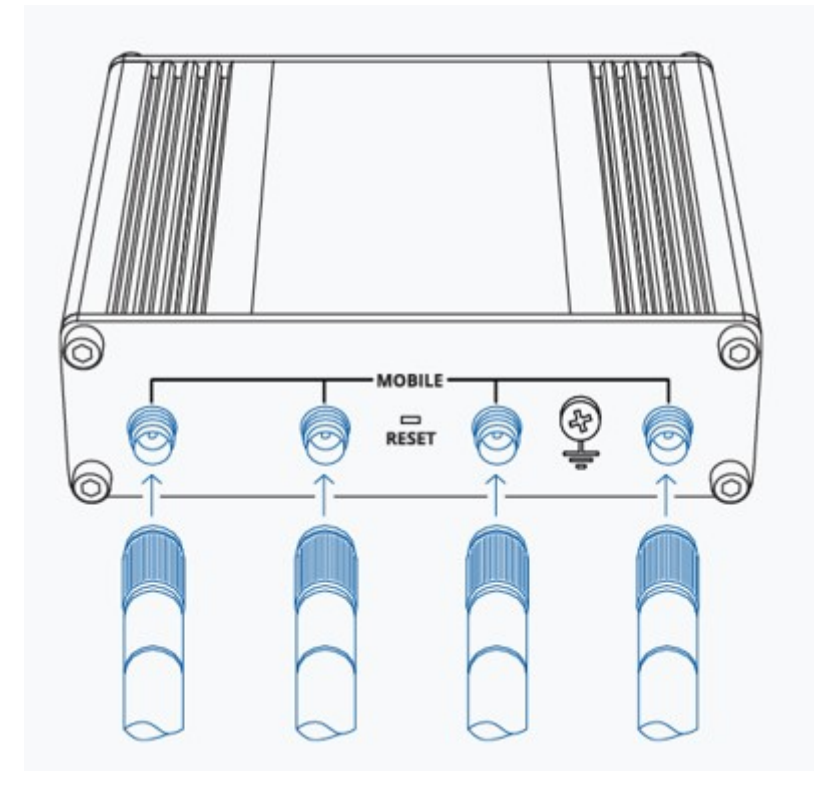

7. Connect the 4-pin connector to the power socket on the front of the device. Then plug the power adapter into an electric outlet.

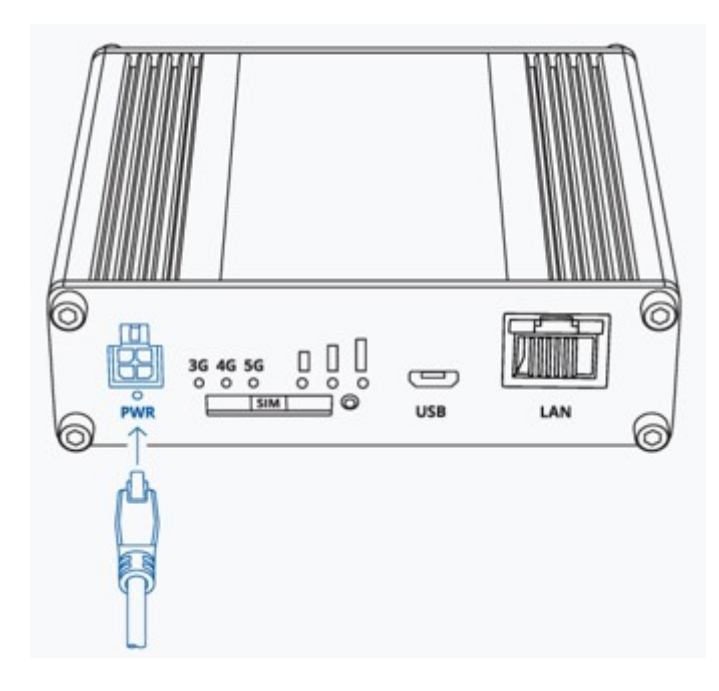

## **Technical Specifications**

| Mobile module             | 5G Sub-6Ghz SA/NSA 2.1/3.3Gbps DL (4x4<br>MIMO), 900/600 Mbps UL (2x2); 4G (LTE) –<br>LTE Cat 20 2.0Gbps DL, 200Mbps UL; 3G –<br>42 Mbps DL, 5.76Mbps UL |
|---------------------------|----------------------------------------------------------------------------------------------------|
| Power Connector           | 4-pin industrial DC power socket                                                                                                    |
| Input voltage range       | <ul> <li>9 – 30 VDC, reverse polarity protection,<br/>surge protection +/-1 kV 50 μs max</li> </ul>                                                      |
| Ethernet                  | 1 x RJ45 port, 10/100/1000 Mbps                                                                                                    |
| I/O's                     | 2 x Configurable I/O pins on 4-pin power connector                                                                                                    |
| Status LEDs               | 3 x connection type status LEDs, 3 x<br>connection strength LEDs, 2 x LAN status<br>LEDs, 1 x Power LED                                                  |
| SIM                       | 1 x SIM slot (Mini SIM – 2FF), 1.8 V/3 V                                                                                                    |
| Antennas                  | 4 x SMA for Mobile                                                                                                    |
| Dimensions (W x H x D)    | 100 x 30 x 93.4 mm                                                                                                    |
| Weight                    | 241g                                                                                                    |
| Mounting options          | DIN rail, Flat surface                                                                                                    |
| Operating temperature     | -40 °C to 75 °C                                                                                                    |
| Ingress Protection Rating | IP30                                                                                                    |

#### **Front View**

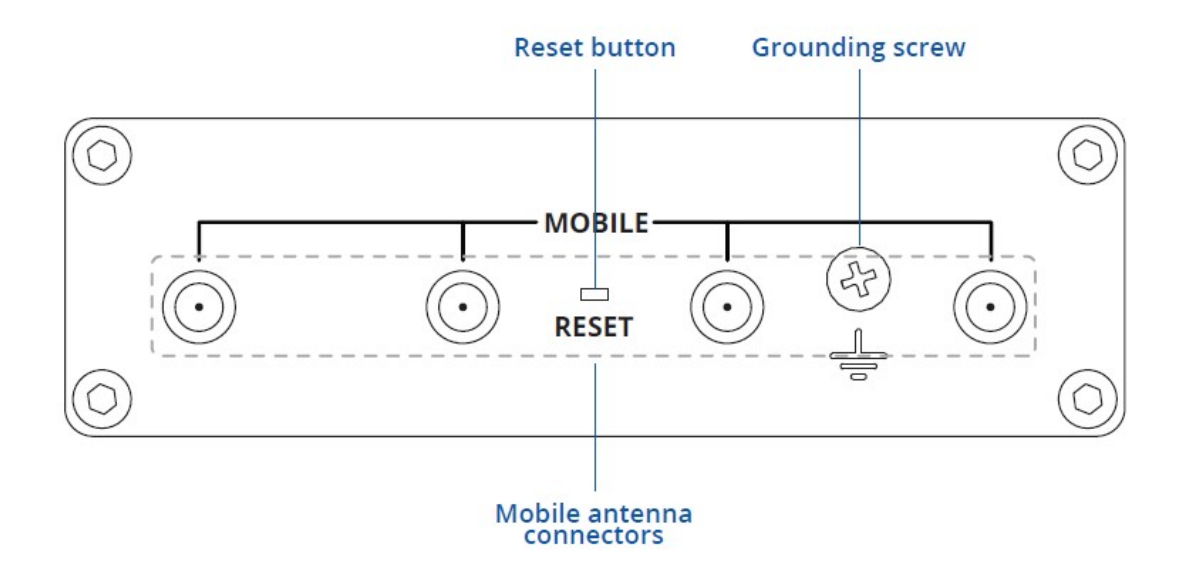

**Back View** 

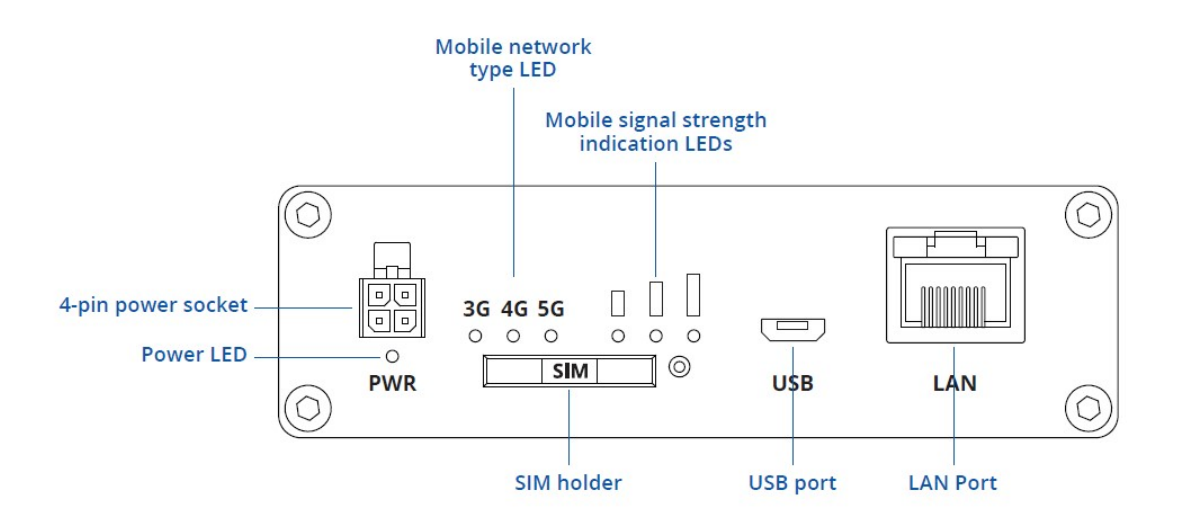

## **Power Socket Pinout**

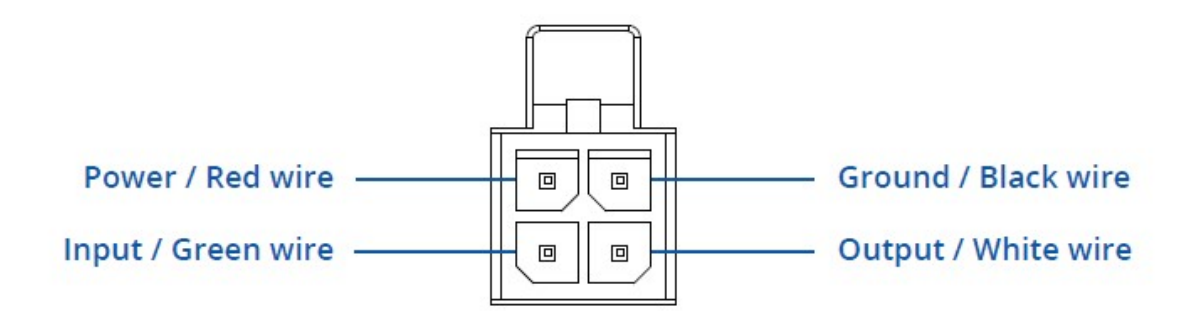

#### Configure your computer LAN (Windows)

1. Ensure the Network connection is Enabled. Go to Start — Control Panel — Network and Internet — Network and Sharing Center. Click on the Change adapter settings in the left panel, then right-click on Network Adapter, and select Enable.

| Ethernet<br>Network adapte<br>Status<br>Diagnose |  |
|--------------------------------------------------|--|
| Create Shortout<br>© Delice<br>⊕ Rename          |  |
| Properties                                       |  |
|                                                  |  |

2. Check if IP and DNS are obtained automatically. Right-click on Wireless Network Adapter and select Properties. Then select Internet Protocol Version 4 and click Properties.

3. If not selected, check to obtain an IP address and obtain DNS server address automatically. Click OK.

| iternet Prot | ocol Version 4 (TCP/IPv4) | Properties    |  |           |   |
|--------------|---------------------------|---------------|--|-----------|---|
| General      | Alternate Configutati     | on            |  |           |   |
|              |                           |               |  |           |   |
|              |                           |               |  |           |   |
| 00           | btain an IP address auto  | matically     |  |           |   |
|              |                           |               |  |           |   |
|              |                           |               |  |           |   |
|              |                           |               |  |           |   |
|              |                           |               |  |           |   |
| 00           | btain DNS server addres   | automatically |  |           |   |
|              |                           |               |  |           |   |
|              |                           |               |  |           |   |
|              |                           |               |  |           |   |
|              |                           |               |  | Advanted  |   |
|              |                           |               |  | Auvanced. | - |
|              |                           |               |  |           |   |

#### Login to Device

1. To enter the gateway's Web interface (WebUI), type http://192.168.2.1 into the URL field of your Internet browser.

2. When prompted for authentication enter the username admin and enter the password located on the device information label/engraving.

| TELTONIKA   Net                            | works |                     |  |
|--------------------------------------------|-------|---------------------|--|
| AUTHORIZATION REQUIRED                     |       | - Username<br>admin |  |
| Please enter your<br>username and password |       | Password            |  |
|                                            |       | LOG IN              |  |
|                                            |       |                     |  |

3. After logging in, you must set a new password for security reasons. You will not be able to interact with the gateway's WebUI until the default password is changed. The new password must consist of a minimum of 8 characters. Requirements: one uppercase letter, one lowercase letter, and one digit.

4. Next, the Configuration Wizard will start to help you set up some of the gateway's main operational parameters.

5. Finally, let's verify the Mobile signal strength. Go to the Status — Network page and pay attention to the Signal Strength indication.

| MODEM 🚺                             | ul -44 dBm |
|-------------------------------------|------------|
| DATA CONNECTION                     |            |
| Connected                           |            |
| STATE                               |            |
| registered (home); LTE; 4G+ (LTE-A) |            |
| SIM CARD INFO                       |            |
| SIM 1 Ready                         |            |
| BYTES RECEIVED / SENT               |            |
| 42.6 MB / 2.5 MB                    |            |

To achieve the best signal conditions and maximize cellular performance, try adjusting the antennas or changing the location of your device. You can find information on signal strength recommendations here.